# FDMによって管理されるFTDでのRAVPNの LDAP属性マップの構成

| 内容                     |
|------------------------|
|                        |
| 前提条件                   |
| <u>要件</u>              |
| <u>使用するコンポーネント</u>     |
| <u>認証フロー</u>           |
| <u>LDAP属性マップフローの説明</u> |
|                        |
| <u>FDMでの構成手順</u>       |
| <u>LDAP属性マップの設定手順</u>  |
| 確認                     |
| トラブルシュート               |
| <u>関連情報</u>            |

## はじめに

このドキュメントでは、Lightweight Directory Access Protocol(LDAP)サーバを使用してリモート アクセスVPN(RA VPN)ユーザを認証および許可し、LDAPサーバ上のグループメンバーシップに 基づいて異なるネットワークアクセスをユーザに付与する手順について説明します。

## 前提条件

### 要件

- •ファイアウォールデバイスマネージャ(FDM)でのRA VPN設定に関する基本的な知識
- FDMでのLDAPサーバ設定に関する基本的な知識
- ・ REST(Representational State Transfer)アプリケーション・プログラム・インタフェース (API)およびFDM Rest APIエクスプローラの基礎知識
- FDMで管理されるCisco FTDバージョン6.5.0以降

## 使用するコンポーネント

次のハードウェアおよびソフトウェアバージョンのアプリケーション/デバイスが使用されました。

- Cisco FTDバージョン6.5.0、ビルド115
- Cisco AnyConnectバージョン4.10
- Microsoft Active Directory (AD) サーバ

Postmanまたはその他のAPI開発ツール

✎ 注:Microsoft AD Server and Postmalツールの設定サポートは、シスコから提供されません 。

このドキュメントの情報は、特定のラボ環境にあるデバイスに基づいて作成されました。このド キュメントで使用するすべてのデバイスは、クリアな(デフォルト)設定で作業を開始していま す。本稼働中のネットワークでは、各コマンドによって起こる可能性がある影響を十分確認して ください。

## 認証フロー

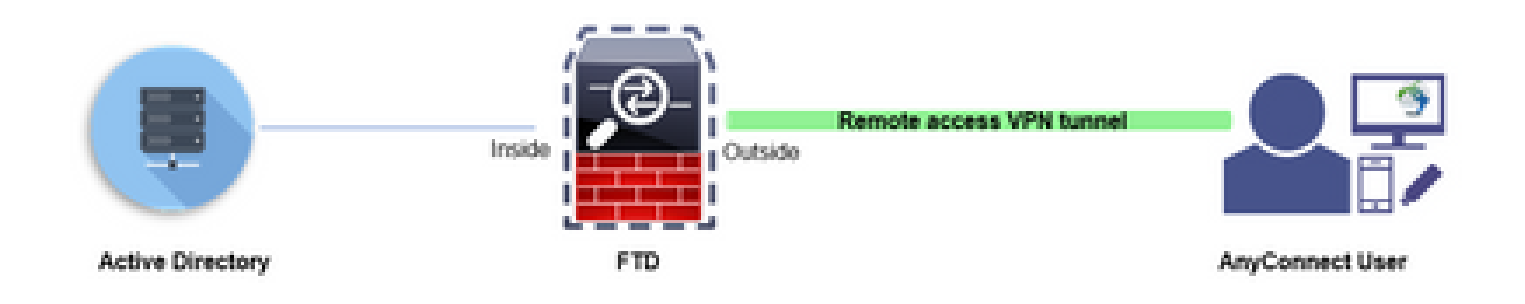

### LDAP属性マップフローの説明

- 1. ユーザはFTDへのリモートアクセスVPN接続を開始し、Active Directory(AD)アカウントにユ ーザ名とパスワードを提供します。
- 2. FTDがADサーバにポート389または636(LDAP over SSL)でLDAP要求を送信します
- 3. ADは、ユーザに関連付けられているすべての属性を使用してFTDに応答します。
- 4. FTDは、受信した属性値を、FTDで作成されたLDAP属性マップと照合します。これは許可 プロセスです。
- 5. 次に、ユーザはLDAP属性マップのmemberOf属性に一致するグループポリシーの設定に接続し、継承します。

このドキュメントの目的に従い、AnyConnectユーザの許可はmemberOf LDAP属性を使用して行われます。

- 各ユーザのLDAPサーバのmemberOf属性は、FTDのIdapValueエンティティにマッピングされます。ユーザが一致するADグループに属している場合、そのIdapValueに関連付けられているグループポリシーがユーザに継承されます。
- ユーザのmemberOf属性値がFTDのIdapValueエンティティのいずれとも一致しない場合、 選択した接続プロファイルのデフォルトのグループポリシーが継承されます。この例では、 NOACCESSグループポリシーがに継承されます。

#### 設定

FDMによって管理されるFTDのLDAP属性マップは、REST APIを使用して設定されます。

### ステップ1:デバイスがSmart Licensingに登録されていることを確認します。

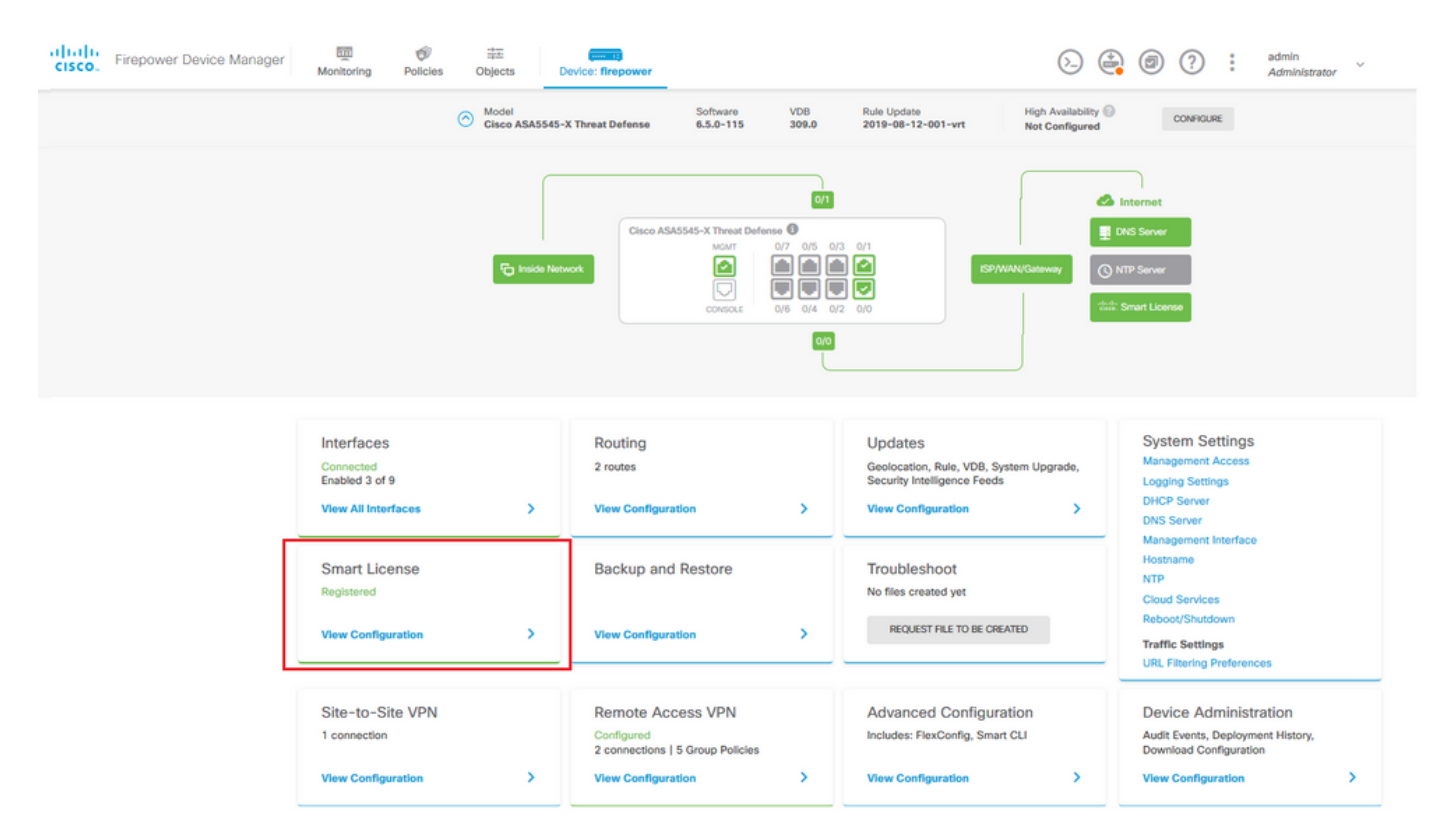

ステップ2:FDMでAnyConnectライセンスが有効になっていることを確認します。

| Smart License                                                                                                    |                                                                                                    |
|----------------------------------------------------------------------------------------------------|----------------------------------------------------------------------------------------------------|
| CONNECTED Last sync: 11 Oct 2019 09:33 AM<br>SUFFICIENT LICENSE Next sync: 11 Oct 2019 09:43 AM                                                                                                    | Go to Cloud Services 🛛 🗘 🗸                                                                                                    |
| JBSCRIPTION LICENSES INCLUDED                                                                                                    |                                                                                                    |
| Threat DISABLE                                                                                                    | Malware                                                                                                    |
| Ø Enabled                                                                                                    | Disabled by user                                                                                                    |
| This License allows you to perform intrusion detection and prevention and file control. You<br>must have this license to apply intrusion policies in access rules. You also must have this<br>license to apply file policies that control files based on file type. | This License allows you to perform Cisco Advanced Malware Protection (AMP) with AMP for<br>Firepower and AMP Threat Grid. You must have this license to apply file policies that detect<br>and block malware in files transmitted over your network.                                                                                                    |
| Includes: 🚭 Intrusion Policy                                                                                                    | Includes: Cy File Policy                                                                                                    |
|                                                                                                    |                                                                                                    |
| Chabled                                                                                                    | Constant     Constant     Constant |
| This license allows you to control web access based on URL categories and reputations, rather<br>than by individual URL alone. You must have this license to deploy access rules that filter web<br>traffic based on category and reputation.                       | Please select the license type that you purchased to enable remote access VPN. Note that<br>Firepower Device Manager does not support any of the advanced features covered by the<br>Apex license.                                                                                                    |
| Includes: URL Reputation                                                                                                    | Includes: RA-VPN                                                                                                    |
| ERPETUAL LICENSES INCLUDED                                                                                                    |                                                                                                    |
| Base License ENABLED ALWAYS                                                                                                    |                                                                                                    |
| Senabled                                                                                                    |                                                                                                    |
|                                                                                                    |                                                                                                    |

ステップ3:トークンでエクスポート制御機能が有効になっていることを確認します。

| cisco Firepower De | vice Manager Monitoring                                                                              | Policies Objects                                                                                   | Device: firepower                                                                                |
|--------------------|----------------------------------------------------------------------------------------------------|----------------------------------------------------------------------------------------------------|--------------------------------------------------------------------------------------------------|
|                    | Device Summary<br>Smart License                                                                      | As<br>Ex<br>Go                                                                                     | signed Virtual Account:<br>port-controlled features: Enabled<br>to Cisco Smart Software Manager. |
|                    | CONNECTED<br>SUFFICIENT LICENSE                                                                      | Last sync: 11 Oct 2019<br>Next sync: 11 Oct 2019                                                   | 09:33 AM<br>09:43 AM                                                                             |
|                    | SUBSCRIPTION LICENSES INCLUDED                                                                       |                                                                                                    |                                                                                                  |
|                    | Threat                                                                                               |                                                                                                    | DISABLE                                                                                          |
|                    | This License allows you to pe<br>must have this license to appl<br>license to apply file policies th | rform intrusion detection and<br>y intrusion policies in access<br>nat control files based on file | prevention and file control. You<br>rules. You also must have this<br>type.                      |
|                    | Includes: 🌯 Intrusion Policy                                                                         |                                                                                                    |                                                                                                  |

◆ 注:このドキュメントでは、RA VPNがすでに設定されていることを前提としています。 FDMによって<u>管理</u>される<u>FTD</u>で<u>RAVPN</u>を設定する<u>方法の</u>詳細については、次のドキュメン トを参照し<u>てください。</u>

## ステップ4: Remote Access VPN > Group Policiesの順に移動します。

| CISCO. Firepower Device Mana | ager Monitoring                                                  | Ø<br>Policies | Device: firepower                                                                         |   | $\odot$ (                                                                                               | admin Administrate                                                                                                    | r × |  |
|------------------------------|------------------------------------------------------------------|---------------|-------------------------------------------------------------------------------------------|---|----------------------------------------------------------------------------------------------------|----------------------------------------------------------------------------------------------------|-----|--|
|                              |                                                                  | E Inside Net  | Cisco ASA5545-Y. Thread Defense 07                                                        |   | 1<br>2<br>3<br>0                                                                                        | Internet INIP Server INIP Server INIP Ser |     |  |
|                              | Interfaces<br>Connected<br>Enabled 3 of 9<br>View All Interfaces | >             | Routing<br>2 routes<br>View Configuration                                                 | > | Updates<br>Geolecation, Rule, VDB, System Upgrade,<br>Security Intelligence Feeds<br>View Configuration | System Settings<br>Management Access<br>Logging Settings<br>DHCP Server<br>DNS Server                                                                                                    |     |  |
|                              | Smart License<br>Registered<br>View Configuration                |               | Backup and Restore                                                                        | > | Troubleshoot<br>No files created yet<br>REQUEST FILE TO BE CREATED                                      | NTP<br>Cloud Services<br>Reboot/Shuddown<br>Traffic Settings                                                                                                    |     |  |
|                              | Site-to-Site VPN<br>1 connection<br>View Configuration           | >             | Remote Access VPN<br>Configured<br>2 connections   5 Group Policies<br>View Configuration | > | Advanced Configuration<br>Includes: FlexConfig. Smart CLI<br>View Configuration                         | Device Administration<br>Audit Events, Deployment History,<br>Download Configuration                                                                                                    | >   |  |

ステップ 5 : Group Policiesに移動します。ADグループごとに異なるグループポリシーを設定す るには、「+」をクリックします。この例では、グループポリシーFinance-Group-Policy、HR-Group-Policy、およびIT-Group-Policyが、異なるサブネットにアクセスできるように設定されて います。

| cisco. Firepower Device Mana    | Add Group Policy                                                                                                    |                                                                                                    |    | * admin<br>* Administrator |
|---------------------------------|----------------------------------------------------------------------------------------------------|----------------------------------------------------------------------------------------------------|----|----------------------------|
| RA VPN ←<br>Connection Profiles | Add Group Policy<br>Search for attribute<br>Basic<br>General<br>Session Settings<br>Advanced<br>Address Assignment<br>Split Tunneling<br>AnyConnect<br>Traffic Filters<br>Windows Browser Proxy | Name Finance-Group-Policy Description Finance User Group DNS Server Select DNS Group Banner Text for Authenticated Clients This message will be shown to successfully authenticated endpoints in the beggining of their VPN session Default domain | •  | LEINT PROFILES ACTIONS     |
|                                 |                                                                                                    | Default domain AnyConnect client profiles                                                                                                    | ОК |                            |

Finance-Group-Policyの設定は次のとおりです。

#### <#root>

#### firepower#

```
show run group-policy Finance-Group-Policy
group-policy Finance-Group-Policy internal
group-policy Finance-Group-Policy attributes
banner value You can access Finance resource
dhcp-network-scope none
vpn-simultaneous-logins 3
vpn-idle-timeout 30
vpn-idle-timeout alert-interval 1
vpn-session-timeout none
vpn-session-timeout alert-interval 1
vpn-filter none
vpn-tunnel-protocol ssl-client
split-tunnel-policy tunnelspecified
ipv6-split-tunnel-policy tunnelall
```

split-tunnel-network-list value Finance-Group-Policy|splitAcl

```
split-dns none
split-tunnel-all-dns disable
client-bypass-protocol disable
msie-proxy method no-modify
vlan none
address-pools none
ipv6-address-pools none
```

webvpn
<output omitted>

#### 同様に、HR-Group-Policyの設定は次のとおりです。

<#root>

firepower#

show run group-policy HR-Group-Policy

```
group-policy HR-Group-Policy internal
group-policy HR-Group-Policy attributes
banner value You can access Finance resource
dhcp-network-scope none
vpn-simultaneous-logins 3
vpn-idle-timeout 30
vpn-idle-timeout alert-interval 1
vpn-session-timeout none
vpn-session-timeout alert-interval 1
vpn-filter none
vpn-tunnel-protocol ssl-client
split-tunnel-policy tunnelspecified
ipv6-split-tunnel-policy tunnelall
```

split-tunnel-network-list value HR-Group-Policy|splitAcl

```
split-dns none
split-tunnel-all-dns disable
client-bypass-protocol disable
msie-proxy method no-modify
vlan none
address-pools none
ipv6-address-pools none
webvpn
<output omitted>
```

最後に、IT-Group-Policyには次の設定があります。

<#root>

firepower#

show run group-policy IT-Group-Policy

```
group-policy IT-Group-Policy internal
group-policy IT-Group-Policy attributes
banner value You can access Finance resource
dhcp-network-scope none
vpn-simultaneous-logins 3
```

```
vpn-idle-timeout 30
vpn-idle-timeout alert-interval 1
vpn-session-timeout none
vpn-session-timeout alert-interval 1
vpn-filter none
vpn-tunnel-protocol ssl-client
split-tunnel-policy tunnelspecified
ipv6-split-tunnel-policy tunnelall
```

split-tunnel-network-list value IT-Group-Policy splitAcl

split-dns none
split-tunnel-all-dns disable
client-bypass-protocol disable
msie-proxy method no-modify
vlan none
address-pools none
ipv6-address-pools none
webvpn
<output omitted>

手順 6:グループポリシーNOACCESSを作成し、Session Settingsに移動して、Simultaneous Login per Userオプションのチェックマークを外します。これにより、vpn-simultaneous-loginsの 値が0に設定されます。

グループポリシーのvpn-simultaneous-logins値を0に設定すると、ユーザのVPN接続がただちに終 了します。 このメカニズムを使用して、設定済みグループ(この例ではFinance、HR、または IT)以外のADユーザグループに属するユーザがFTDへの接続を正常に確立し、許可されたユーザ グループアカウントだけに使用できるセキュアなリソースにアクセスすることを防止します。

正しいADユーザグループに属するユーザは、FTDのLDAP属性マップに一致し、マッピングされ たグループポリシーを継承しますが、許可されたグループのいずれにも属さないユーザは、接続 プロファイルのデフォルトのグループポリシー(この場合はNOACCESS)を継承します。

| Add Group Policy                                                                                                    |                                                                                                    | 8 × |
|----------------------------------------------------------------------------------------------------|----------------------------------------------------------------------------------------------------|-----|
| Q Search for attribute                                                                                                    | Name NOACCESS                                                                                                    |     |
| Basic                                                                                                    | Description                                                                                                    |     |
| General                                                                                                    | To avoid users not belonging to correct AD group from connecting to VPN                                                                                                    |     |
| Session Settings<br>Advanced<br>Address Assignment<br>Split Tunneling<br>AnyConnect<br>Traffic Filters<br>Windows Browser Proxy | DNS Server<br>Select DNS Group<br>Banner Text for Authenticated Clients<br>This message will be shown to successfully authenticated endpoints in the beggining of their VPN session | ~   |
|                                                                                                    | Default domain AnyConnect client profiles +                                                                                                    |     |
|                                                                                                    | CANCEL                                                                                                    | ок  |

| Edit Group Policy      |                            |         |                     |              | 3       | × |
|------------------------|----------------------------|---------|---------------------|--------------|---------|---|
| Q Search for attribute | Maximum Connection Time    | minutes | Connection Time Ale | ert Interval | minutes |   |
| Basic                  | 1-4473924                  |         | 1-30; (Default: 1)  |              |         |   |
| General                | Idle Time                  |         | Idle Alert Interval |              |         |   |
| Session Settings       | 30                         | minutes | 1                   | r            | ninutes |   |
| Advanced               | 1-35791394; (Default: 30)  |         | 1-30; (Default: 1)  |              |         |   |
| Address Assignment     | Simultaneous Login per U   | ser     |                     |              |         |   |
| Split Tunneling        |                            |         |                     |              |         |   |
| AnyConnect             | 1-2147483647; (Default: 3) |         |                     |              |         |   |
| Traffic Filters        |                            |         |                     |              |         |   |
| Windows Browser Proxy  |                            |         |                     |              |         |   |
|                        |                            |         | c                   | ANCEL        | ОК      |   |

NOACCESSグループポリシーの設定は次のとおりです。

#### <#root>

firepower# show run group-policy NOACCESS group-policy NOACCESS internal group-policy NOACCESS attributes dhcp-network-scope none vpn-simultaneous-logins 0 vpn-idle-timeout 30 vpn-idle-timeout alert-interval 1 vpn-session-timeout none vpn-session-timeout alert-interval 1 vpn-filter none vpn-tunnel-protocol ssl-client split-tunnel-policy tunnelall ipv6-split-tunnel-policy tunnelall split-dns none split-tunnel-all-dns disable client-bypass-protocol disable msie-proxy method no-modify vlan none address-pools none ipv6-address-pools none webvpn anyconnect ssl dtls none anyconnect mtu 1406 anyconnect ssl keepalive 20 anyconnect ssl rekey time 4 anyconnect ssl rekey method new-tunnel anyconnect dpd-interval client 30 anyconnect dpd-interval gateway 30 anyconnect ssl compression none anyconnect dtls compression none anyconnect profiles none anyconnect ssl df-bit-ignore disable always-on-vpn profile-setting

手順 7 : Connection Profilesに移動し、Connection-Profileを作成します。この例では、プロファ イル名はRemote-Access-LDAPです。Primary Identity Source AAA Onlyを選択し、新しい認証サ ーバタイプADを作成します。

| alialia<br>cisco. | Firepower Device Manager | Monitoring Polici | es Objects                      | Device: firepower                          | >. 🚔           | admin<br>Administrator |
|-------------------|--------------------------|-------------------|---------------------------------|--------------------------------------------|----------------|------------------------|
|                   |                          | Connection P      | rofile Name                     |                                            |                |                        |
|                   |                          | This name is co   | nfigured as a connection alias, | it can be used to connect to the VPN gatew | ray            |                        |
|                   |                          | Remote-Ac         | cess-LDAP                       |                                            |                |                        |
|                   |                          |                   |                                 |                                            |                |                        |
|                   |                          | Group Alias (     | one per line, up to 5)          | Group URL (one per line                    | , up to 5)     |                        |
|                   |                          | Remote-Ac         | cess-LDAP                       |                                            |                |                        |
|                   |                          | Add Another       | Group Alias                     | Add Another Group URL                      |                |                        |
|                   |                          |                   |                                 |                                            |                |                        |
|                   |                          | Primary Ide       | entity Source                   |                                            |                |                        |
|                   |                          | Authenticatio     | Type                            |                                            |                |                        |
|                   |                          |                   | Client Certificate Onl          | AAA and Client Certificate                 |                |                        |
|                   |                          | - Add Only        | Cilent Certificate Oni          | y Abov and olient definitate               |                |                        |
|                   |                          | Primary Ident     | ty Source for User Authent      | tication Fallback Local Identity S         | ource 🔺        |                        |
|                   |                          | Filter            | -                               | Please Select Local Ic                     | lentity Source |                        |
|                   |                          |                   |                                 |                                            |                |                        |
|                   |                          | S TE Loca         | IdentitySource                  |                                            |                |                        |
|                   |                          | tt Spec           | ial-Identities-Realm            | <b>.</b>                                   |                |                        |
|                   |                          | Create new        | -                               |                                            |                |                        |
|                   |                          |                   |                                 |                                            |                |                        |
|                   |                          | S                 | Source                          |                                            |                |                        |
|                   |                          | RADIUS Se         | rver Group                      | NCEL NEXT                                  |                |                        |
|                   |                          |                   | a hanna Sanna                   |                                            |                |                        |

ADサーバの情報を入力します。

- ディレクトリユーザ名
- ディレクトリパスワード
- ・ベース DN
- ・ ADプライマリドメイン
- ・ ホスト名/IPアドレス
- ・ポート
- ・ 暗号化タイプ

## Add Identity Realm

Identity Realm is used for Identity Policies and Remote Access VPN. Any changes impact all features that use this realm.

| Name                                                                             | Туре                                                  |
|----------------------------------------------------------------------------------|-------------------------------------------------------|
| LDAP-AD                                                                          | Active Directory (AD)                                 |
| Directory Username                                                               | Directory Password                                    |
| administrator@example.com                                                        |                                                       |
| e.g. user@example.com                                                            |                                                       |
| Base DN                                                                          | AD Primary Domain                                     |
| dc=example,dc=com                                                                | example.com                                           |
| e.g. ou=user, dc=example, dc=com                                                 | e.g. example.com                                      |
| Directory Server Configuration                                                   |                                                       |
| <b>192.168.100.125:389</b>                                                       | *                                                     |
| Hostname / IP Address                                                            | Port                                                  |
| 192.168.100.125                                                                  | 389                                                   |
| e.g. ad.example.com                                                              |                                                       |
| Interface                                                                        |                                                       |
| internated                                                                       |                                                       |
| inside_25 (GigabitEthernet0/1)                                                   |                                                       |
| inside_25 (GigabitEthernet0/1) ~                                                 | Trusted CA certificate                                |
| inside_25 (GigabitEthernet0/1)   Encryption NONE                                 | Trusted CA certificate                                |
| inside_25 (GigabitEthernet0/1)   Encryption NONE   TEST                          | Trusted CA certificate Please select a certificate    |
| inside_25 (GigabitEthernet0/1)   Encryption NONE  TEST Add another configuration | Trusted CA certificate<br>Please select a certificate |

Nextをクリックし、この接続プロファイルのデフォルトのグループポリシーとして NOACCESSを選択します。

| Firepower Device Manag | er Monitoring Policies Objects Device:                                                                                             | firepower                                                                       | admin<br>Administrator |
|------------------------|----------------------------------------------------------------------------------------------------|---------------------------------------------------------------------------------|------------------------|
|                        |                                                                                                    |                                                                                 |                        |
|                        | Remote User Expe<br>A group policy is a collection of user-oriented session attrik<br>VPN connection is established. Select or cre | Prience<br>utes which are assigned to client when<br>ate a Group Policy object. | 1 â                    |
|                        | View Group Policy<br>Filter                                                                                                    |                                                                                 | -                      |
|                        | Finance-Group-Policy                                                                                                    | 0                                                                               |                        |
|                        | HR-Group-Policy                                                                                                    | 0                                                                               |                        |
|                        | IT-Group-Policy                                                                                                    | 0                                                                               |                        |
|                        | NOACCESS                                                                                                    | 0                                                                               |                        |
|                        | SSLVPN                                                                                                    | 0                                                                               | -                      |
|                        | Create new Group Policy                                                                                                    |                                                                                 |                        |
|                        | SESSION SETTINGS BACK NE                                                                                                    | кт                                                                              |                        |
|                        |                                                                                                    |                                                                                 |                        |

すべての変更を保存します。これで、接続プロファイルRemote-Access-LDAPがRA VPN設定に 表示されるようになります。

| CISCO. Firepower Device N | Manager 📆 😚 🚟<br>Monitoring Policies Objects | Device: firepower                                                   | > 🚔 🐵 ?      | ° admin<br>° Administrator ✓ |
|---------------------------|----------------------------------------------|---------------------------------------------------------------------|--------------|------------------------------|
| RA VPN ←                  | Device Summary<br>Remote Access VPN Connect  | ction Profiles                                                      |              |                              |
| Group Policies            | 1 object                                     |                                                                     | Q Search     | +                            |
|                           | # NAME                                       | АЛА                                                                 | GROUP POLICY | ACTIONS                      |
|                           | 1 Remote-Access-LDAP                         | Authentication: AAA Only<br>Authorization: None<br>Accounting: None | NOACCESS     |                              |

LDAP属性マップの設定手順

ステップ1:FTDのAPI Explorerを起動します。

APIエクスプローラには、FTDで使用可能なAPIの全リストが含まれています。https://<FTD Management IP>/api-explorerに移動します。

LdapAttributeMapセクションまでスクロールダウンして、このセクションをクリックすると、サ ポートされているすべてのオプションが表示されます。

| ← → œ             | ŵ       | [        | 00     | 💿 🛛 🔥 https:// |         |                |             |                 |              |            |  | Q, Search |   |   |          |      |            |                        |      |
|-------------------|---------|----------|--------|----------------|---------|----------------|-------------|-----------------|--------------|------------|--|-----------|---|---|----------|------|------------|------------------------|------|
| alialia<br>cisco. | Firepov | wer Devi | ce Mar | nager          |         | Monitoring     | Ø Policies  | iii:<br>Objects | Device: fire | )<br>power |  |           | 6 |   | ٦        | ?    | •          | admin<br>Administrator | ~    |
| FTD RE            | ST API  | ÷        |        | LdapA          | Attribu | uteMap         |             |                 |              |            |  |           |   | S | how/Hide | List | Operations | Expand Operat          | ions |
|                   |         |          |        | GET            | /obje   | ect/Idapattrib | utemaps     |                 |              |            |  |           |   |   |          |      |            |                        |      |
| API Explo         | rer     |          |        | POST           | /obje   | ect/Idapattrib | utemaps     |                 |              |            |  |           |   |   |          |      |            |                        |      |
| Error Cata        | log     |          |        | DELETE         | /obje   | ect/Idapattrib | utemaps/{ot | ojld}           |              |            |  |           |   |   |          |      |            |                        |      |
|                   |         |          |        | GET            | /obje   | ect/Idapattrib | utemaps/{ot | ojld}           |              |            |  |           |   |   |          |      |            |                        |      |
|                   |         |          |        | PUT            | /obje   | ct/ldapattrib  | utemaps/{ot | ojld}           |              |            |  |           |   |   |          |      |            |                        |      |
|                   |         |          |        |                |         |                |             |                 |              |            |  |           |   |   |          |      |            |                        |      |

◇ 注:この例では、LDAP属性マップを設定するためのAPIツールとしてPostmanを使用します。

## ステップ2:LDAP許可用のPostmanコレクションを追加します。

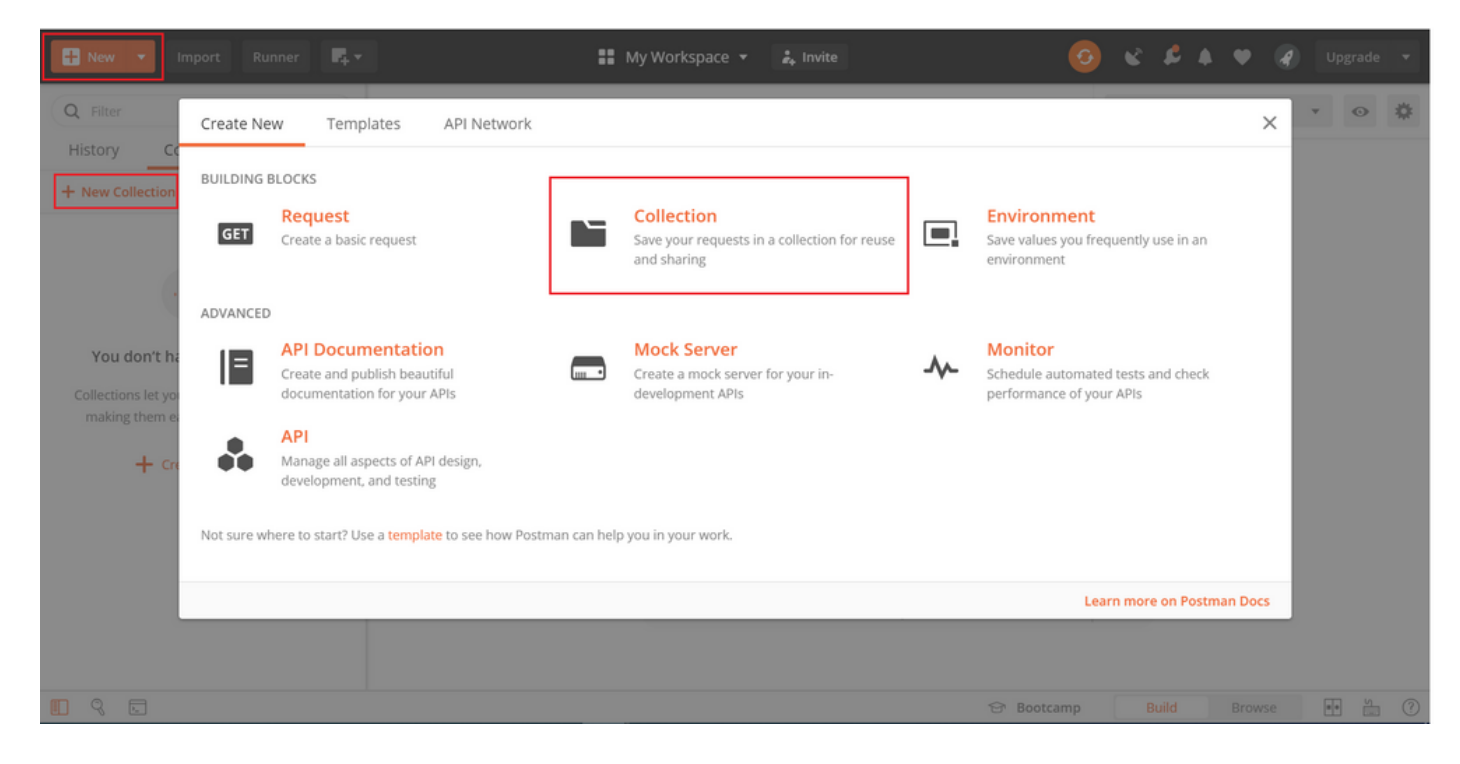

このコレクションの名前を入力します。

| Hew Vimport Runner                     | 🞼 × 🚦 My Workspace × 🍰 Invite                                                                                           |        | * * * *             |             |
|----------------------------------------|----------------------------------------------------------------------------------------------------|--------|---------------------|-------------|
| Q Filter                               | CREATE A NEW COLLECTION                                                                                                 |        | × <sub>onment</sub> | • • *       |
| History Collections /                  | Name                                                                                                    |        |                     |             |
| + New Collection                       | FTD-6.5.0 LDAP Authorization                                                                                            |        |                     |             |
|                                        | Description Authorization Pre-request Scripts Tests Variables                                                           |        |                     |             |
|                                        | This description will show in your collection's documentation, along with the descriptions of its folders and requests. |        |                     |             |
| You don't have any collection          | Make things easier for your teammates with a complete collection description.                                           |        |                     |             |
| Collections let you group solated room |                                                                                                    |        |                     |             |
| making them easier to access and r     |                                                                                                    |        |                     |             |
| + Create a collection                  |                                                                                                    |        |                     |             |
|                                        |                                                                                                    |        |                     |             |
|                                        |                                                                                                    |        |                     |             |
|                                        | Descriptions support Markdown                                                                                           |        |                     |             |
|                                        |                                                                                                    |        | _                   |             |
|                                        | Cancel                                                                                                    | Create |                     |             |
|                                        | 중 Boote                                                                                                    | tcamp  | Build B             | rowse 💀 🖌 🥐 |

## を編集します 許可 tabキーを押して選択します タイプOAuth 2.0

| Runner              | 📭 🔹 My Workspace 🔹 🗼 Invite                                                                                                    |     | \$ 4  |   |       |   |
|---------------------|----------------------------------------------------------------------------------------------------|-----|-------|---|-------|---|
| Rev V Import Runner | EDIT COLLECTION   Name   FTD-6.5.0 LDAP Authorization   Description   Authorization •   Pre-request Scripts   Tests   Variables   This authorization method will be used for every request in this collection. You can override this by specifying one in the request.   TYPE   OAuth 2.0   The authorization data will be automatically generated when you send the request. Learn more about authorization   Add auth data to   Request Headers     Atd auth data to   Get New Access Token     Get New Access Token     Cancel | × × | onmen | t |       | 0 |
|                     | 😌 Bootcamp                                                                                                    | B   | Build |   | e • • |   |

手順3: API要求をFTDに送信するときにSSLハンドシェイクの失敗を回避するには、File > Settingsの順に移動し、SSL証明書検証をオフにします。これは、FTDが自己署名証明書を使用する場合に実行されます。

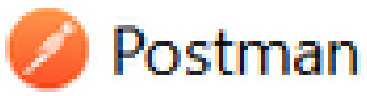

| File Edit View Help |              |
|---------------------|--------------|
| New                 | Ctrl+N       |
| New Tab             | Ctrl+T       |
| New Postman Window  | Ctrl+Shift+N |
| New Runner Window   | Ctrl+Shift+R |
| Import              | Ctrl+O       |
| Settings            | Ctrl+Comma   |
| Close Window        | Ctrl+Shift+W |
| Close Tab           | Ctrl+W       |
| Force Close Tab     | Alt+Ctrl+W   |
| Exit                |              |

#### SETTINGS

| Genera | l Themes                         | Shortcuts                               | Data      | Add-ons | Certificates        | Proxy        | Update     | About         |    |
|--------|----------------------------------|-----------------------------------------|-----------|---------|---------------------|--------------|------------|---------------|----|
| REQ    | UEST                             |                                         |           |         | HEADERS             |              |            |               |    |
| Trim   | keys and valu                    | es in request bod                       | y a       | OFF     | Send no-cache he    | ader         |            | <b>(</b> ) ON |    |
| Nev    | Code Genera                      | tion Mode                               | •         | ) ON    | Send Postman To     | ken header   |            | C ON          |    |
| Use    | next generatio                   | on URL processing                       | 0         | OFF     | Retain headers w    | hen clicking | on links   | OFI           | -  |
| SSL    | certificate veri                 | fication                                | 0         | OFF     | Automatically foli  | ow redirect  | 5          | C ON          |    |
| Alw    | ys open requ                     | ests in new tab                         | 0         | OFF     | Send anonymous      | usage data   | to Postman | C ON          |    |
| Alw    | lys ask when o                   | losing unsaved tal                      | bs 🧲      | ) ON    | USER INTERFACE      |              |            |               |    |
| Lan    | juage detectio                   | n                                       | AL        | no 🔻    | Editor Font Size (p | xx)          |            | 12            |    |
| Req    | uest timeout ii                  | n ms                                    | 0         |         | Two-pane view       |              |            | OD OF         | r. |
| Set    | now long a rec<br>onse before ti | uest should wait f<br>ming out. To neve | or a<br>r |         | Show icons with t   | ab names     |            | C ON          |    |
| time   | out, set to 0.                   |                                         |           |         | Variable autocom    | plete        |            | C ON          |    |
| Max    | response size                    | in MB                                   | 51        | 0       | Enable Launchpa     | d            |            |               |    |
| Set    | he maximum                       | size of a response                      | 10        |         |                     |              |            |               |    |

## または、FTDで使用される証明書をCA証明書として設定の証明書セクションに追加できます。

| SETTINGS                                                                                                    |             |                  |          |           |              |       |        | ×               |  |
|----------------------------------------------------------------------------------------------------|-------------|------------------|----------|-----------|--------------|-------|--------|-----------------|--|
| General                                                                                                    | Themes      | Shortcuts        | Data     | Add-ons   | Certificates | Proxy | Update | About           |  |
| CA Certificates The file should consist of one or more trusted certificates in PEM format. PEM file Select File |             |                  |          |           |              |       | OFF    |                 |  |
| Client Cer                                                                                                    | tificates   |                  |          |           |              |       |        | Add Certificate |  |
| Add and m                                                                                                    | anage SSL o | ertificates on a | per doma | in basis. |              |       |        |                 |  |

Learn more about working with certificates at our Learning Center.

×

ステップ 4: 新しいPOST要求Authを追加してFTDにログインPOST要求を作成し、トークンが POST/GET要求を承認できるようにします。

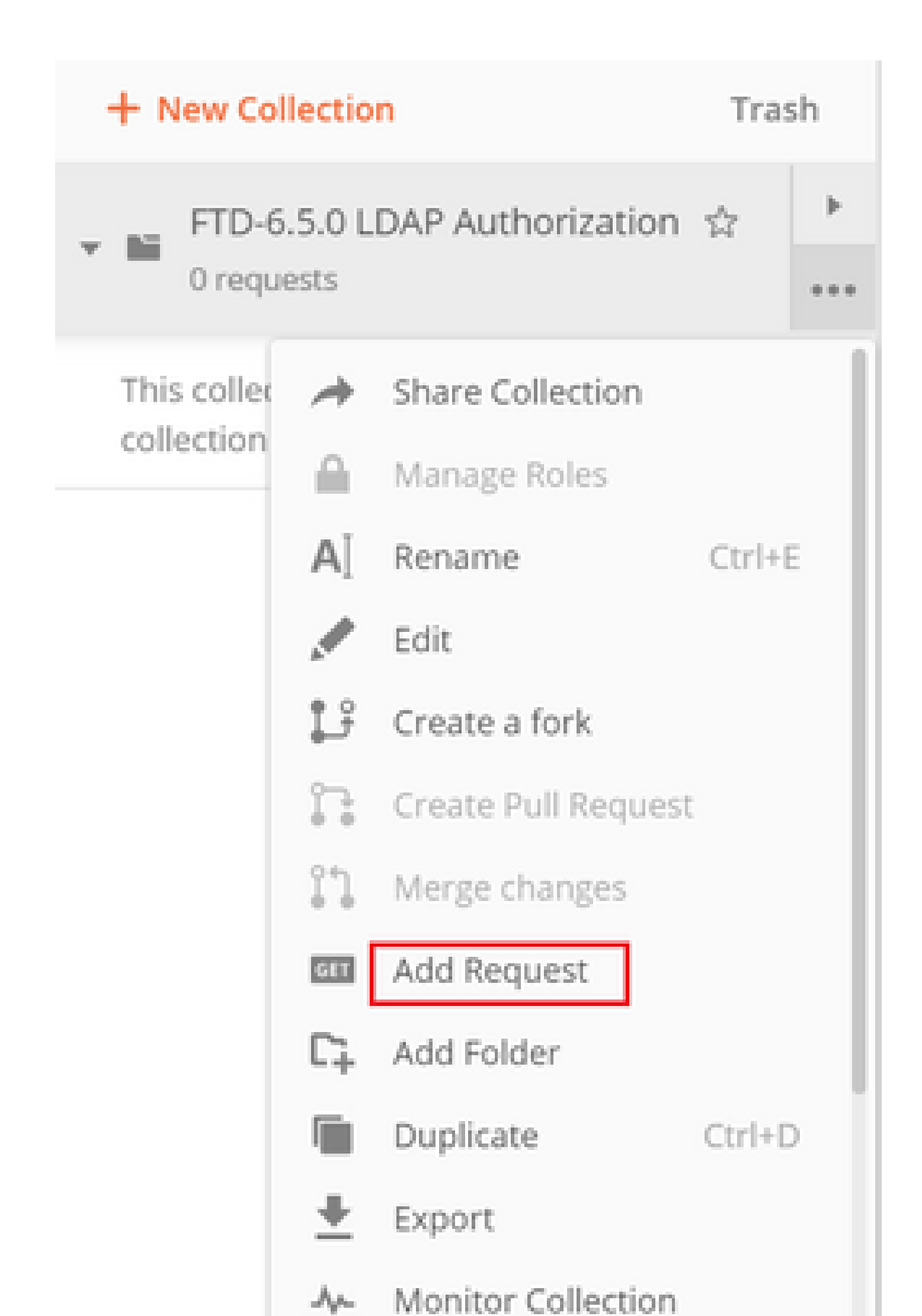

| Accept | application/json |
|--------|------------------|
| Accept | application/json |

| MANAGE HEADER PRESETS Add Header Preset Header-LDAP |                  |             | 2             |
|-----------------------------------------------------|------------------|-------------|---------------|
| KEY                                                 | VALUE            | DESCRIPTION | ••• Bulk Edit |
| Content-Type                                        | application/json |             |               |
| Accept                                              | application/json |             |               |
| Кеу                                                 | Value            | Description |               |
|                                                     |                  | C           | ancol         |

その他のすべてのリクエストについては、それぞれのヘッダータブに移動し、REST APIリクエス トでプライマリデータタイプとしてjsonを使用するために、このプリセットヘッダー値Header-LDAPを選択します。

トークンを取得するためのPOST要求の本文には、次の内容が含まれている必要があります。

| Туре              | raw:JSON(application/json) |  |
|-------------------|----------------------------|--|
| grant_type(認可タイプ) | password                   |  |
| username          | FTDにログインするための管理者ユーザ名       |  |
| password          | 管理者ユーザアカウントに関連付けられたパスワード   |  |

```
{
    "grant_type": "password",
    "username": "admin",
    "password": "<enter the password>"
}
```

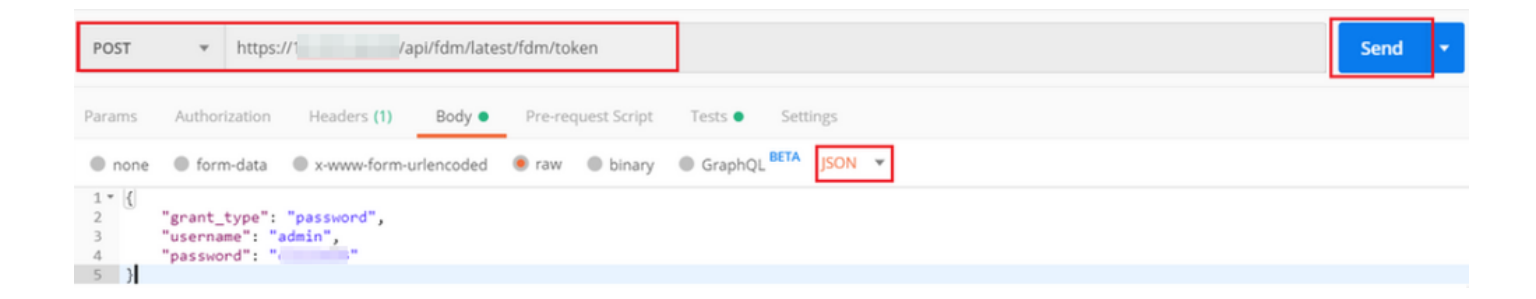

Curreer

## sendをクリックすると、応答の本文に、FTDにPUT/GET/POST要求を送信するために使用される アクセストークンが含まれます。

| Body Cook  | ties (1) Headers (16) Test Results Status: 200 C | OK Time: 430 ms Size: 1.52 KB Si    | ave Response 👻 |
|------------|--------------------------------------------------|-------------------------------------|----------------|
| Pretty     | Raw Preview Visualize JSON 🔻 🚍                   |                                     | E Q            |
| 1 ~ {<br>2 | "access_token":                                  |                                     | I              |
|            | "eyJhbGci0iJI                                    | and the second of the second second | 5NzA4NDEyLCJ   |
|            | leHAiOjE10Dk3                                    |                                     | CS0xMWVhLTgw   |
|            | ZGItNzk4NjAzNm luI                               | In0.                                |                |
|            | W0d2uzeKWL3pFSWTymxgSOdkrJakCXvP4Lyzdr-xap0",    |                                     |                |
| 3          | "expires_in": 1800,                              |                                     |                |
| 4          | "token_type": "Bearer",                          |                                     |                |
| 5          | "refresh_token":                                 |                                     |                |
|            | "eyJhbGciOiJIU;                                  |                                     | NzA4NDEyLCJ    |
|            | leHAiOjE10Dk3M1                                  |                                     | WlkIjoiZWNi    |
|            | NzY1Z-MtNTUyZS(                                  | luIn0.                              |                |
|            | 1HcHKAx7LhPfDN0_IyUxDxN-9U1h18Uhq0wp9aRJHHk"     |                                     |                |
| 6          | "refresh expires in": 2400                       |                                     |                |
| 7 }        |                                                  |                                     | Т              |

{
 "access\_token": "eyJhbGciOiJIUzI1[...output omitted...]dkrJakCXvP4Lyzdr-xap0",
 "expires\_in": 1800,
 "token\_type": "Bearer",
 "refresh\_token":"eyJhbGciOiJIUzI1[...output omitted...]dkrJakCXvP4Lyzdr-xap0",
 "refresh\_expires\_in": 2400
}

このトークンは、後続のすべての要求を承認するために使用されます。

すべての新しい要求のAuthorizationタブに移動し、次のいずれかを選択します。

| Туре | OAuth 2.0              |
|------|------------------------|
| トー   | ログインPOST要求の実行によって受信された |
| クン   | アクセストークン               |

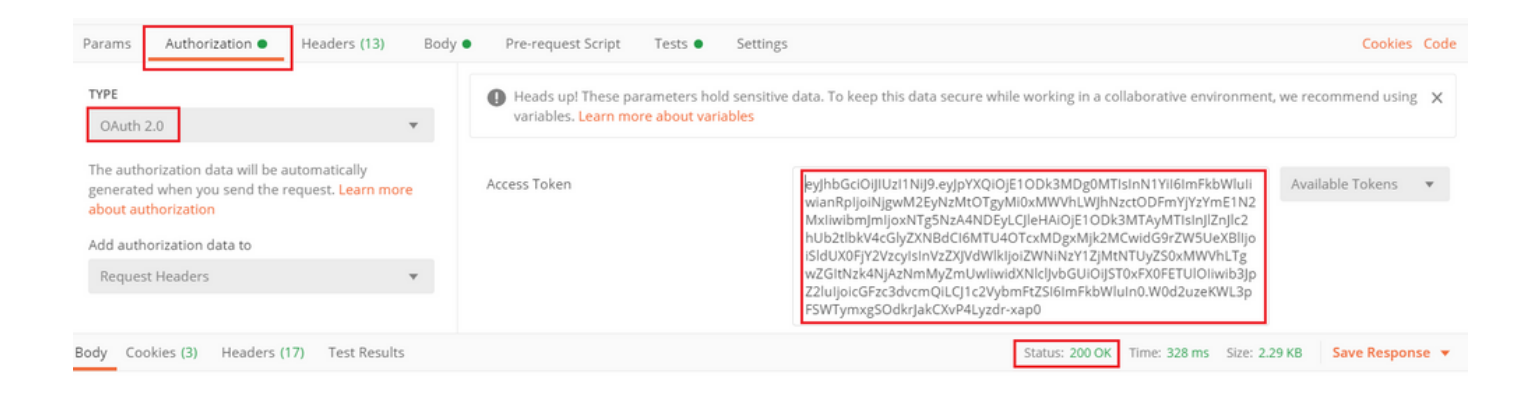

ステップ 5:新しいGET要求Get Group-Policiesを追加して、グループポリシーのステータスと設 定を取得します。次のステップで使用する、設定済みの各グループポリシー(この例ではFinance-Group-Policy、HR-Group-Policy、およびIT-Group-Policy)の名前とIDを収集します。

設定済みのグループポリシーを取得するURLは、<u>https://<FTD Management</u> <u>IP>/api/fdm/latest/object/ravpngrouppoliciesです。</u>

次の例では、Group-Policy Finance-Group-Policyが強調表示されています。

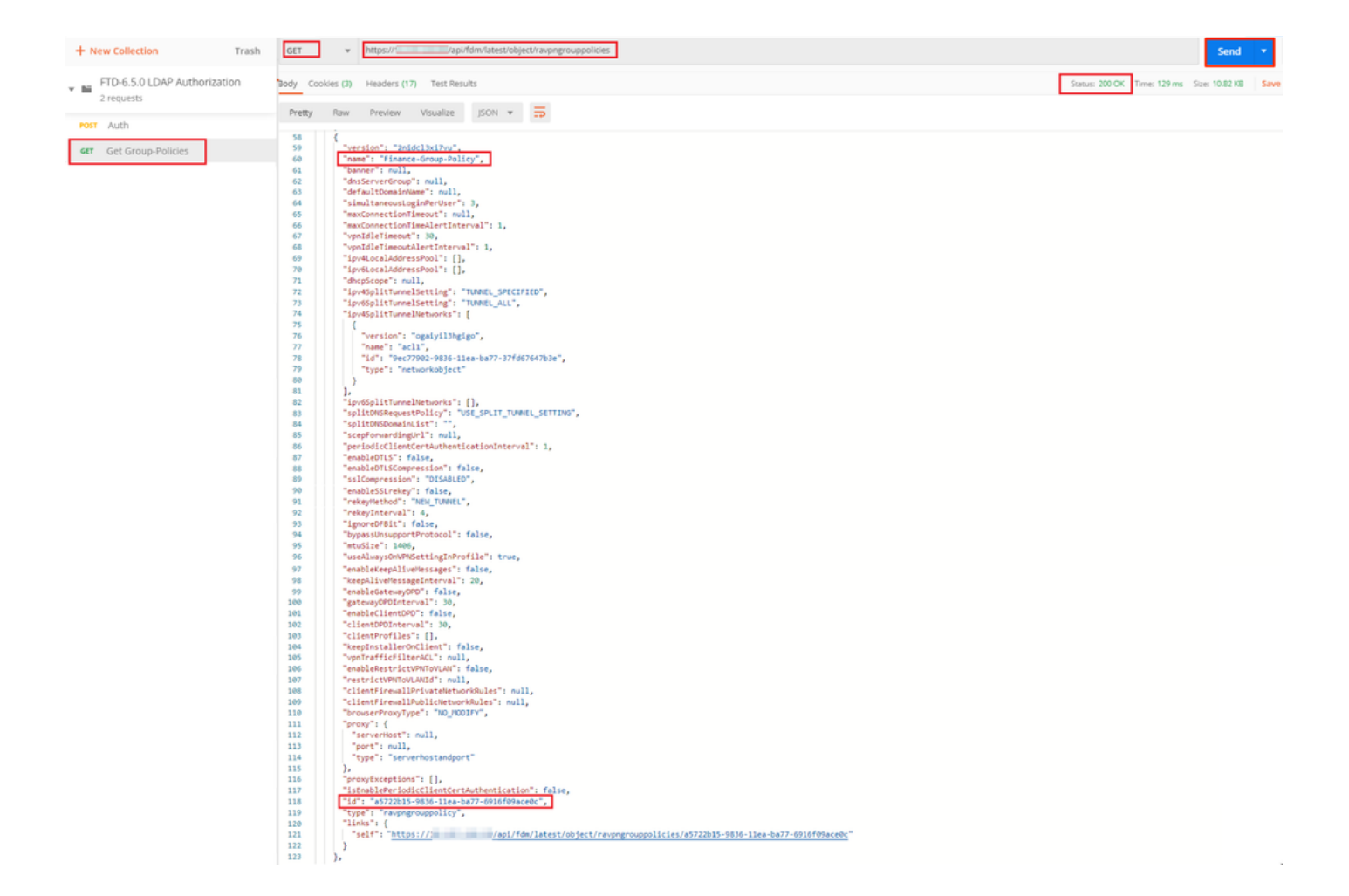

手順 6:新しいPOST要求Create LDAP Attribute Mapを追加して、LDAP Attribute Mapを作成しま す。このドキュメントでは、モデルLdapAttributeMappingを使用します。他のモデルにも、アト リビュートマップを作成するための同様の操作とメソッドがあります。これらのモデルの例は、 このドキュメントで前述したようにapi-explorerで入手できます。

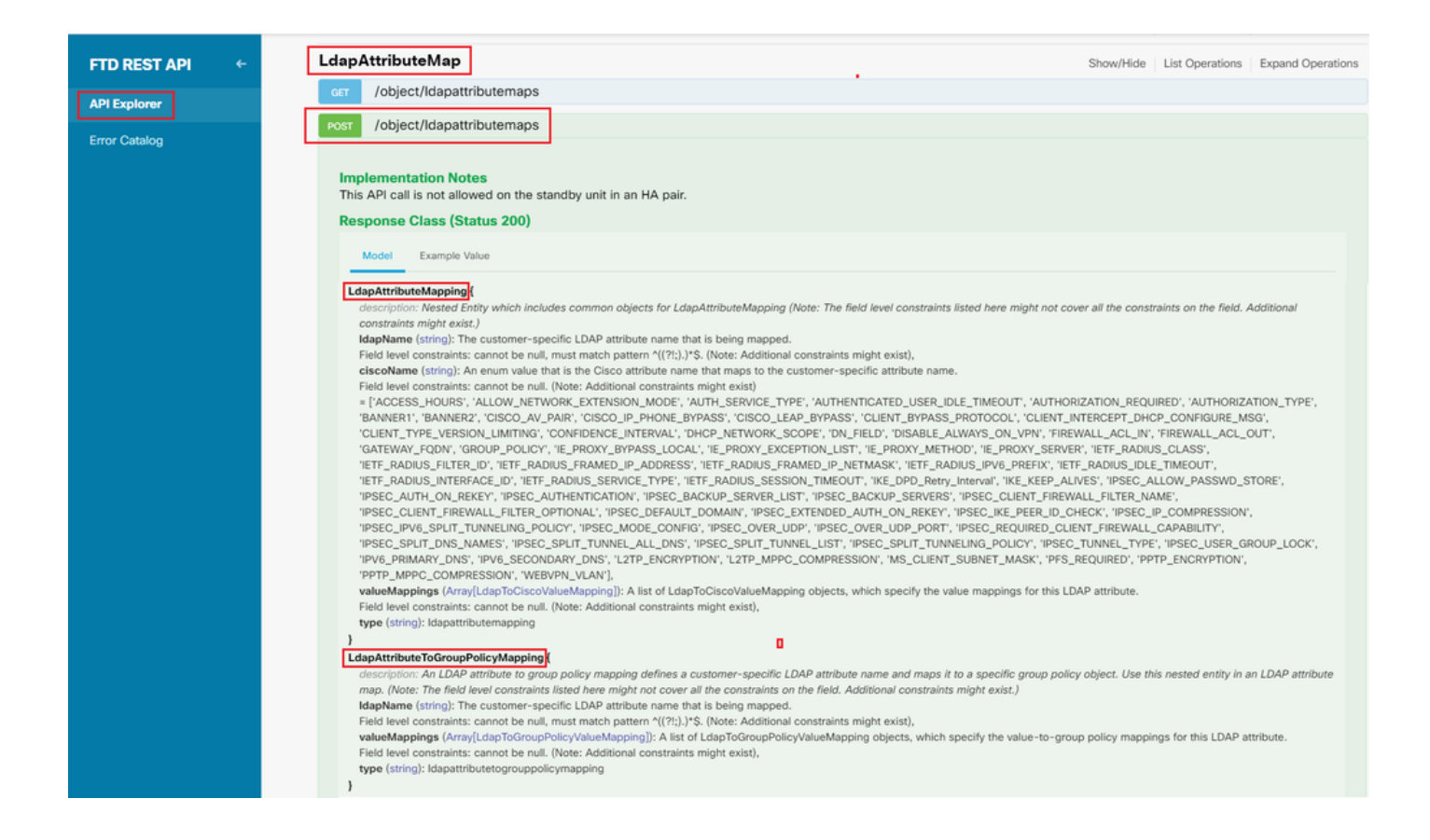

### LDAP属性マップをPOSTするURLは、<u>https://<FTD Management</u> IP>/api/fdm/latest/object/ldapattributemapsです。

#### POST要求の本文には、次の情報が含まれている必要があります。

| name     | LDAP属性マップの名前                   |
|----------|--------------------------------|
| 種類       | Idapattributemapping           |
| IdapName | memberOf                       |
| シスコ名     | GROUP_POLICY(グループポリシー)         |
| ldap値    | ADからのユーザのmemberOf値             |
| シスコの価値   | FDMでの各ユーザー・グループのグループ<br>・ポリシー名 |

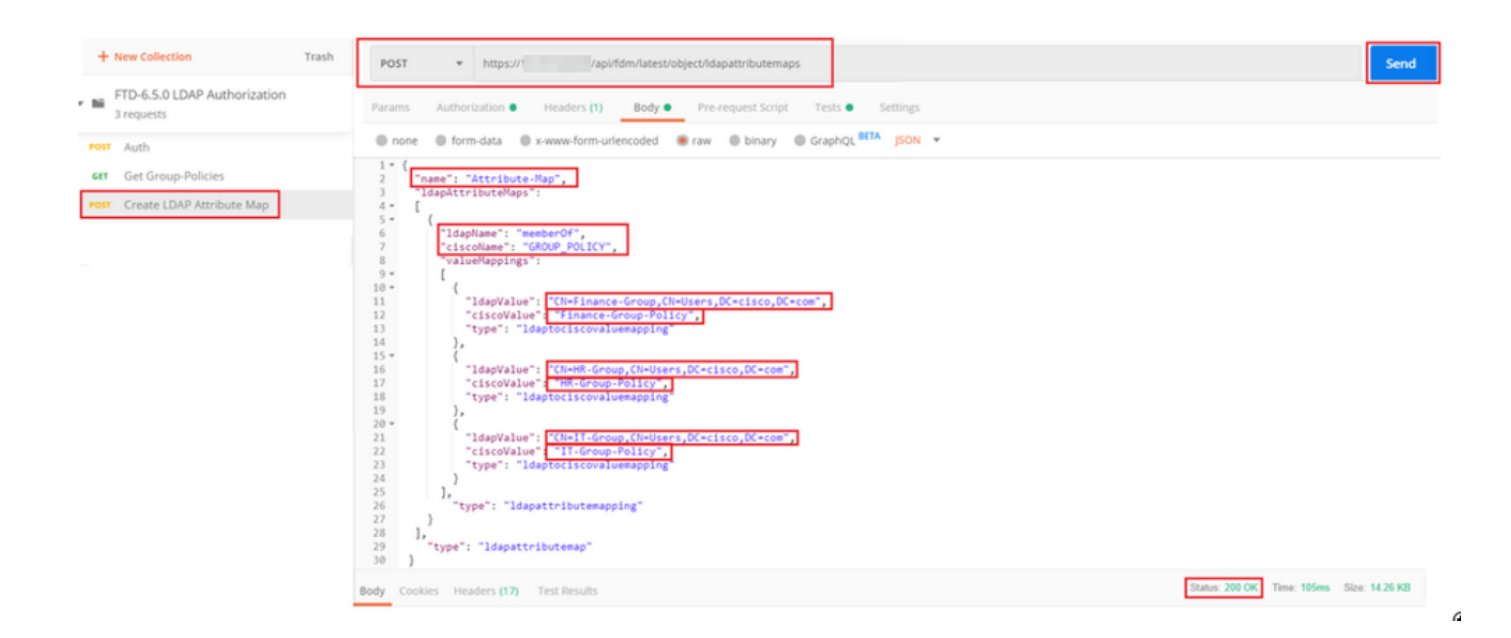

POST要求の本文には、memberOf値に基づいて特定のグループポリシーをADグループにマッピ ングするLDAP属性マップ情報が含まれています。

```
{
  "name": "Attribute-Map",
  "ldapAttributeMaps":
  Γ
      {
      "ldapName": "memberOf",
"ciscoName": "GROUP_POLICY",
      "valueMappings":
      Ε
        {
          "ldapValue": "CN=Finance-Group,CN=Users,DC=cisco,DC=com",
          "ciscoValue": "Finance-Group-Policy",
          "type": "ldaptociscovaluemapping"
        },
        {
          "ldapValue": "CN=HR-Group,CN=Users,DC=cisco,DC=com",
          "ciscoValue": "HR-Group-Policy",
          "type": "ldaptociscovaluemapping"
        },
        {
          "ldapValue": "CN=IT-Group,CN=Users,DC=cisco,DC=com",
          "ciscoValue": "IT-Group-Policy",
          "type": "ldaptociscovaluemapping"
        }
      ],
        "type": "ldapattributemapping"
      }
  ],
    "type": "ldapattributemap"
 }
```

◆ 注:memberOfフィールドは、dsqueryコマンドを使用してADサーバから取得するか、 FTDのLDAPデバッグからフェッチできます。デバッグログで、memberOf value:フィール ドを探します。

#### このPOST要求の応答は、次の出力のようになります。

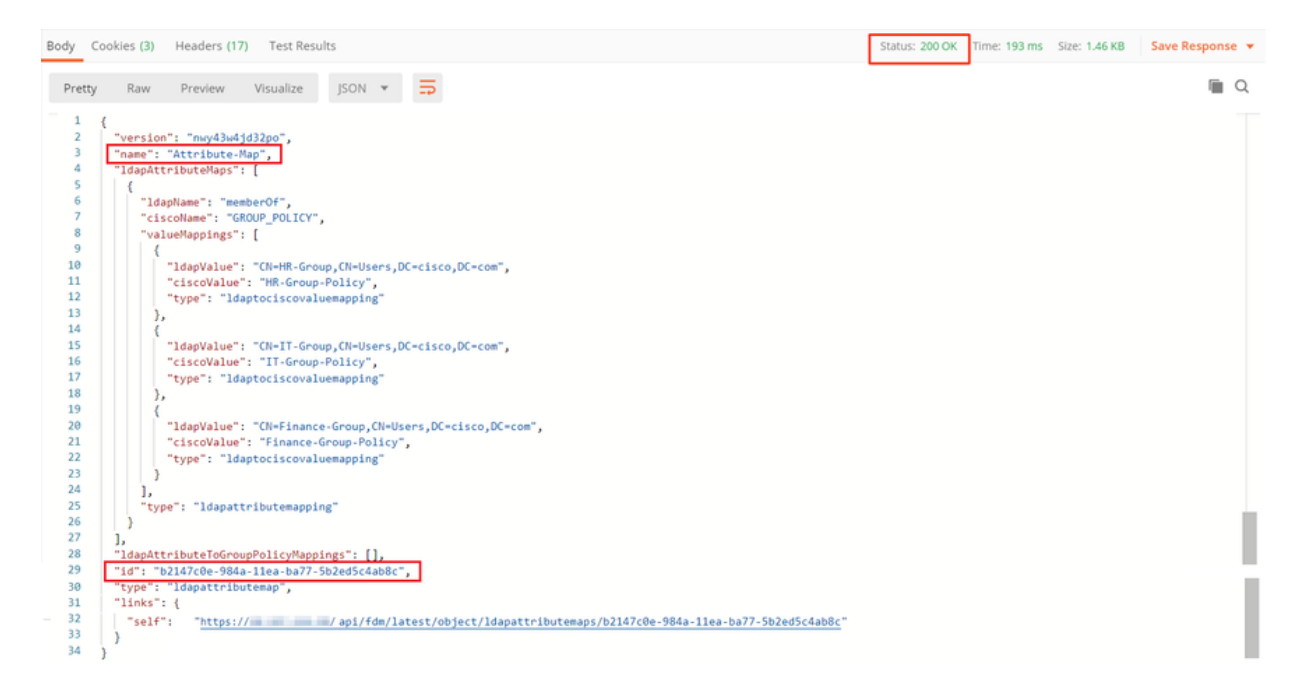

手順7:FDMで現在のADレルム構成を取得するための新しいGET要求を追加します。

現在のADレルム設定を取得するURLは、<u>https://<FTD Management</u> <u>IP>/api/fdm/latest/object/realms</u>です。

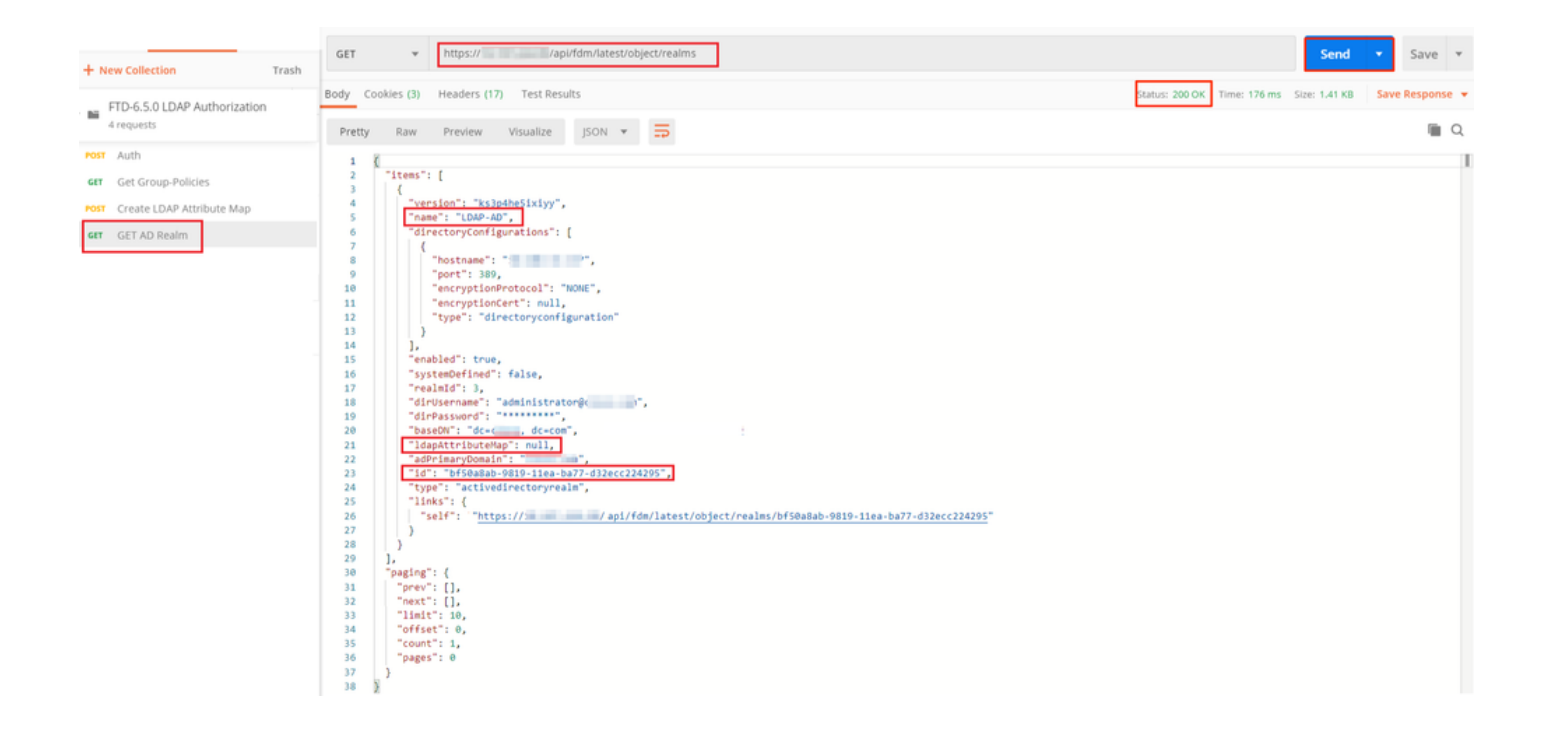

キーIdapAttributeMapの値がnullであることに注意してください。

ステップ8:ADレルムを編集するための新しいPUT要求を作成します。前のステップで出力した GET応答をコピーして、この新しいPUT要求の本文に追加します。この手順を使用して、現在の ADレルムの設定を変更できます。たとえば、パスワード、IPアドレスを変更したり、この場合の IdapAttributeMapなどの任意のキーに新しい値を追加したりできます。

◆ 注意: GET応答の出力全体ではなく、項目リストの内容をコピーすることが重要です。 PUT要求の要求URLには、変更を行うオブジェクトの項目IDを追加する必要があります。この例では、値はbf50a8ab-9819-11ea-ba77-d32ecc224295です。

現在のADレルム設定を編集するURLは、<u>https://<FTD Management</u> IP>/api/fdm/latest/object/realms/<realm ID>です。

PUT要求の本文には、次のものが含まれている必要があります。

| version          | 以前のGET要求の応答から取得されたバー<br>ジョン     |
|------------------|---------------------------------|
| [id]             | 前のGET要求の応答から取得されたID             |
| IdapAttributeMap | LDAP属性マップの作成要求の応答からの<br>LDAP-ID |

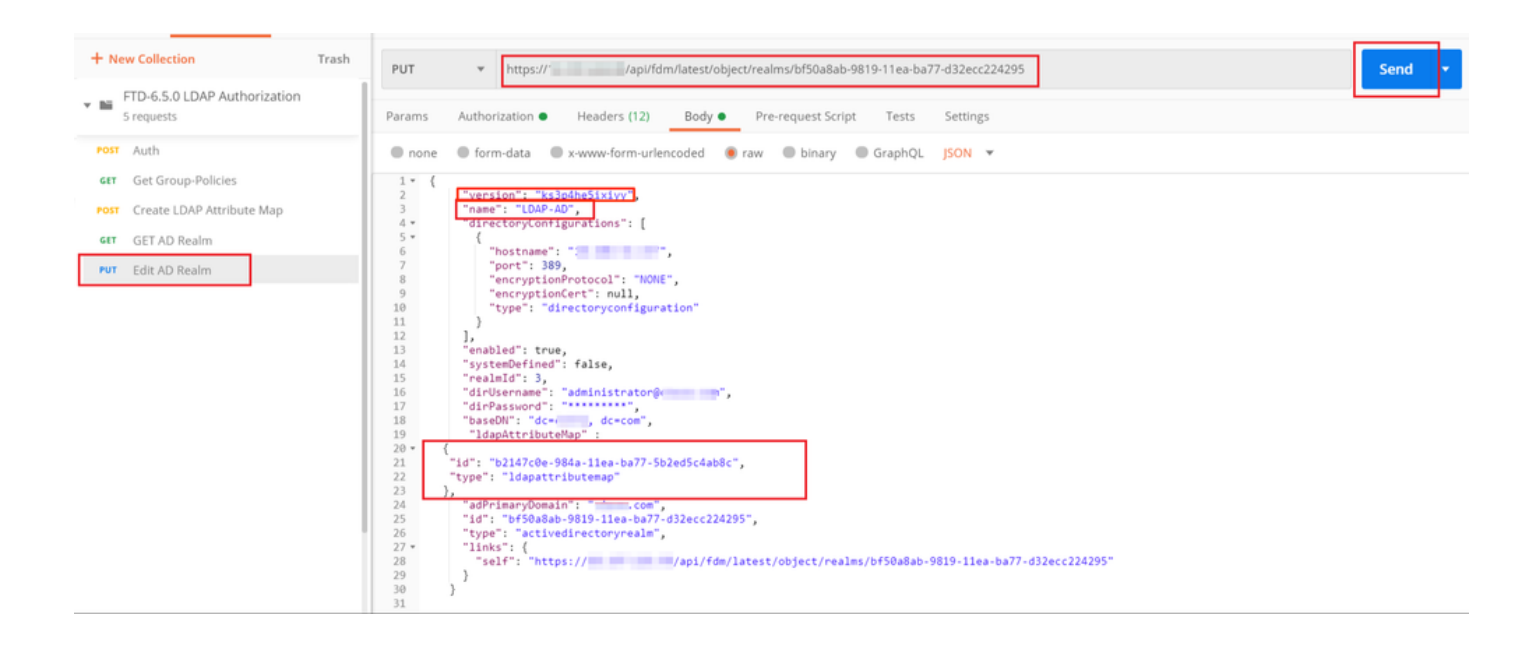

この例の設定の本文は次のとおりです。

```
<#root>
```

```
{
     "version": "ks3p4he5ixiyy",
     "name": "LDAP-AD",
     "directoryConfigurations": [
       {
         "hostname": "<IP Address>",
         "port": 389,
         "encryptionProtocol": "NONE",
         "encryptionCert": null,
         "type": "directoryconfiguration"
       }
     ],
     "enabled": true,
     "systemDefined": false,
     "realmId": 3,
     "dirUsername": "administrator@example.com",
     "dirPassword": "*******",
     "baseDN": "dc=example, dc=com",
     "ldapAttributeMap" :
  {
     "id": "b2147c0e-984a-11ea-ba77-5b2ed5c4ab8c",
     "type": "ldapattributemap"
  },
     "adPrimaryDomain": "example.com",
     "id": "bf50a8ab-9819-11ea-ba77-d32ecc224295",
     "type": "activedirectoryrealm",
     "links": {
       "self": "https://
```

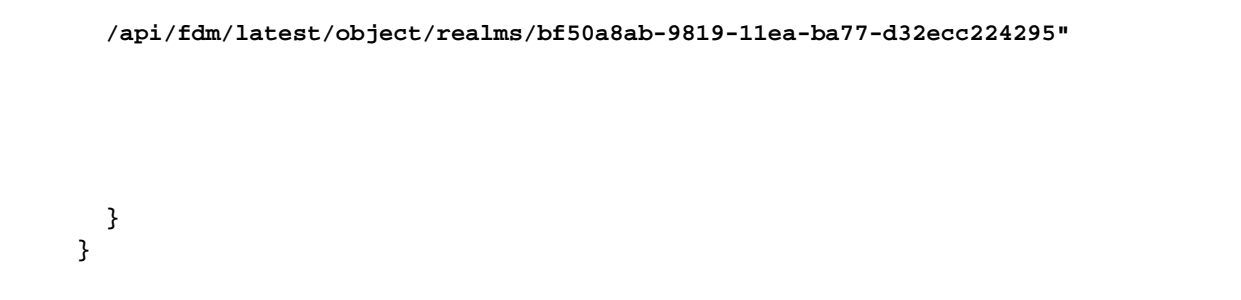

#### この要求の応答本文のIdapAttributeMap idが一致することを確認します。

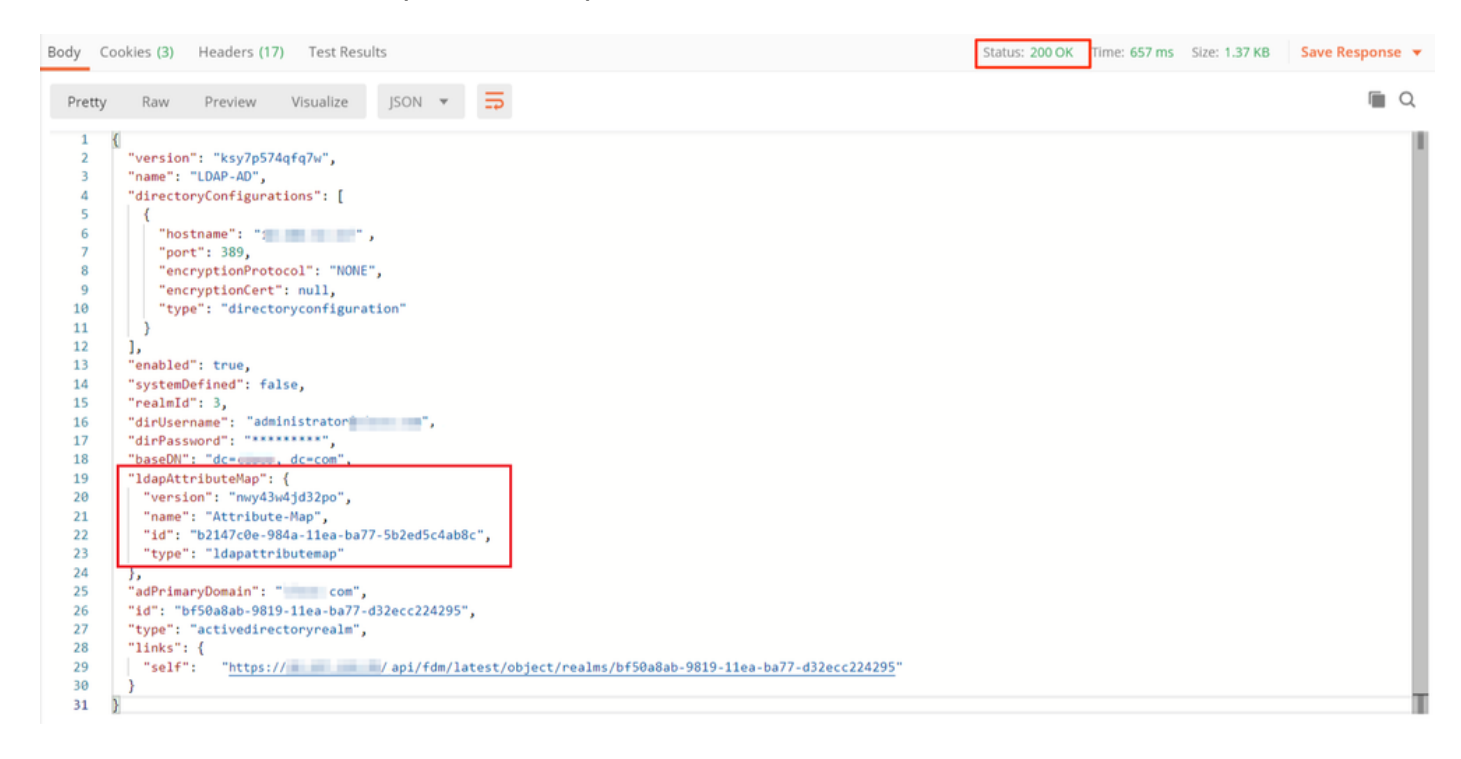

(オプション)。LDAP属性マップは、PUT要求を使用して変更できます。新しいPUT要求Edit Attribute-Mapを作成し、Attribute-Mapの名前やmemberOf値などの変更を行います。T

次の例では、3つすべてのグループについて、Idapvalueの値がCN=UsersからCN=UserGroupに変 更されています。

| FTD-6.5.0 LDAP Authorization     6 requests | PUT v https:// Vapinfom/attest/object/dapattrbucemaps/b2147cbe-804a-11ea-ba77.502led5c4a0dc                                        | Send • Save • |
|---------------------------------------------|----------------------------------------------------------------------------------------------------|---------------|
| Fost Auth                                   | Params Authoritation  Headers (11) Body Pre-request Script Tests Settings                                                          | Cookies Code  |
| GET Create LDAP Attribute Map               | none      form-deta     www.form.urlencoded     # raw     Dinary     GraphQL     JON     *                                         | Beautity      |
| GET AD Realm                                | 1 "ensite" : "methodite",                                                                                                    |               |
| FUT Edit AD Realm                           | 1 Tami i Achilotetany ,<br>4 Tabattri Judensy 1                                                                                    |               |
| Perf Edit Aprobuse-Map                      | <pre>     {</pre>                                                                                                    |               |
|                                             | <pre>3</pre>                                                                                                    |               |
|                                             | 13      "9419": "https://18.197.224.99/api/fdn/latest/object/ldapattributemapi/b147cde-9644-12ee-567-502e6564a66c"<br>14 ]<br>15 8 | т             |
|                                             |                                                                                                    |               |

(オプション)。既存のLDAP属性マップを削除するには、DELETE要求のDelete Attribute-Mapを作成します。前のHTTP応答のmap-idを含め、削除要求のベースURLを付加します。

| History Collections APIs                              | P Delete Attribute-Map                                                                            |                                                         |             | omments (8) Examples (8) + |
|-------------------------------------------------------|---------------------------------------------------------------------------------------------------|---------------------------------------------------------|-------------|----------------------------|
| New Collection Trash     FTD-6.5.0 LDAP Authorization | ELITE v Integral // appl/tim/latent/object/dapatr/bulendpub/14/tote-664e-11ee-ba77/dol/edic/eable |                                                         |             | Send • Save •              |
| * Mi 7 requests                                       | Params Authorization Headers (7) Body Pre-request Script   Tests Settings                         | www. Authorization Headers (7) Body Pre-request Script. |             |                            |
| Post Auch                                             | Query Params                                                                                      |                                                         |             |                            |
| 689 Get Group-Policies                                | xty                                                                                               | VALUE                                                   | DESCRIPTION | +++ Buik Edit              |
| PORT Create LDAP Attribute Map                        | Key                                                                                               | Value                                                   | Description |                            |
| GET AD Realm                                          | Response                                                                                          |                                                         |             |                            |
| Fut Edit AD Realm                                     |                                                                                                   |                                                         |             |                            |
| Fut Edit Attribute-Map                                |                                                                                                   |                                                         |             |                            |
| 04L Delete Attribute-Map                              |                                                                                                   |                                                         |             |                            |

◆ 注:memberOf属性にスペースが含まれている場合、Webサーバで解析するにはURLでエン コードする必要があります。それ以外の場合は、400 Bad Request HTTP Responseが受信 されます。 空白文字を含む文字列の場合、このエラーを回避するには%20または+を使用で きます。

ステップ9:FDMに戻り、「配置」アイコンを選択して「今すぐ配置」をクリックします。

## Pending Changes

#### Last Deployment Completed Successfully 17 May 2020 07:46 PM. See Deployment History.

|   |                                                    |                                                                                                    | _    |
|---|----------------------------------------------------|----------------------------------------------------------------------------------------------------|------|
|   | Deployed Version (17 May 2020 07:46 PM)            | Pending Version 🔹 💷                                                                                                    | GEND |
| Ð | Idapattributemap Added: Attribute-Map              |                                                                                                    | •    |
|   | -<br>-<br>-<br>-<br>-<br>-                         | <pre>ldapAttributeMaps[0].ldapName: memberOf<br/>ldapAttributeMaps[0].valueMappings[0].ldapValue: CN=IT-Gro<br/>ldapAttributeMaps[0].valueMappings[0].ciscoValue: IT-Grou<br/>ldapAttributeMaps[0].valueMappings[1].ldapValue: CN=HR-Gro<br/>ldapAttributeMaps[0].valueMappings[1].ciscoValue: HR-Grou<br/>ldapAttributeMaps[0].valueMappings[2].ldapValue: CN=Finan<br/>ldapAttributeMaps[0].valueMappings[2].ciscoValue: Finance<br/>ldapAttributeMaps[0].ciscoName: GROUP_POLICY</pre> |      |
| 0 | -<br>Active Directory Realm Edited: <i>LDAP-AD</i> | name: Attribute-Map                                                                                                    | l    |
|   | ldapAttributeMap:<br>-                             | Attribute-Map                                                                                                    |      |
| M | DRE ACTIONS V                                      | CANCEL DEPLOY NOW                                                                                                    |      |

## 確認

### 配置の変更は、FDMの「配置履歴」セクションで確認できます。

| Firepower Device Manager         | Monitoring Policies Objects Device: firepower                                                                       | () (in the second second secon | istrator |
|----------------------------------|----------------------------------------------------------------------------------------------------|----------------------------------------------------------------------------------------------------|----------|
| Device ←<br>Administration       | Deployment Completed: User (admin) Triggered Deployment     Summary Differences View                                | đ                                                                                                    |          |
| Audit Log Download Configuration | Deployed Version                                                                                                    | Pending Version                                                                                                    |          |
|                                  | Idapattributemap Added: Attribute-Map<br>Entity 1D: b2147c0e-984a-11ea-ba77-5b2ed5c4ab8c                            | <pre>ldapAttributeMaps[0].ldapName: memberOf<br/>ldapAttributeMaps[0].valueMappings[0].ldapValue: CN-Finan_<br/>ldapAttributeMaps[0].valueMappings[0].ciscoValue: Finance_<br/>ldapAttributeMaps[0].valueMappings[1].ldapValue: CN-IT-Grou_<br/>ldapAttributeMaps[0].valueMappings[2].ldapValue: CN-HR-Grou_<br/>ldapAttributeMaps[0].valueMappings[2].ciscoValue: IT-Grou_<br/>ldapAttributeMaps[0].valueMappings[2].ciscoValue: HR-Grou_<br/>ldapAttributeMaps[0].ciscoName: GROUP_POLICY<br/>name: Attribute-Map</pre>                                                                                                    |          |
|                                  | Active Directory Realm Edited: LDAP-AD<br>Entity ID: bf50a8ab-9819-11ea-ba77-d32ecc224295<br>IdapAttributeMap:<br>- | Attribute-Rap                                                                                                    |          |

この設定をテストするには、UsernameフィールドとPasswordフィールドにADクレデンシャルを 入力します。 ADグループFinance-Groupに属するユーザがログインを試みると、期待どおりにログイン試行が 成功します。

|                                     | Sisco AnyConnect Secure Mobility Client − □ ×                                               |
|-------------------------------------|---------------------------------------------------------------------------------------------|
| Cisco AnyConnect   10.197.223.149 × | VPN:<br>Contacting Connect                                                                  |
| OK Cancel                           | Roaming Security:         You are protected by Umbrella.         DNS queries are encrypted. |

|                                                        | Scisco AnyConnect Secure Mobility Client |                                                                                                    | ×            |
|--------------------------------------------------------|------------------------------------------|----------------------------------------------------------------------------------------------------|--------------|
|                                                        | CISCO AnyConnect                         | Secure Mobility Client                                                                                           | 1            |
| Sicco AnyConnect Secure Mobility Client − □ ×          | Status Overview                          | Virtual Private Network (VPN)                                                                                    |              |
| VPN:                                                   | VPN >                                    | Preferences Statistics Route Details Firewall Message History                                                    |              |
| Disconnect                                             | Roaming Security                         | Connection Information                                                                                           | ^            |
| 00:01:17 IPv4                                          |                                          | Tunnel Mode (IPv4): Tunnel All Traffic<br>Tunnel Mode (IPv6): Drop All Traffic                                   |              |
| Roaming Security:<br>Disabled while your VPN is active |                                          | Dynamic Tunnel Exclusion: None<br>Dynamic Tunnel Inclusion: None                                                 |              |
|                                                        |                                          | Duration: 00:01:17<br>Session Disconnect: None<br>Management Connection State: Disconnected (user tunnel active) |              |
|                                                        |                                          | Address Information                                                                                              | •            |
| <b>\$</b> (i)                                          |                                          | Client (IPv4): 192.168.10.1<br>Client (IPv6): Not Available                                                      |              |
|                                                        | Collect diagnostic information for all   | Server: 10.197.223.149 Bytes                                                                                     | • •          |
|                                                        | installed components.<br>Diagnostics     | Reset                                                                                                    | Export Stats |
|                                                        |                                          |                                                                                                    |              |

ADのManagement-Groupに属するユーザがConnection-Profile Remote-Access-LDAPに接続しようとすると、一致するLDAP属性マップが返されないため、このユーザがFTDで継承するグループポリシーは、vpn-simultaneous-loginsの値が0に設定されているNOACCESSです。したがって、このユーザに対するログイン試行は失敗します。

|                                                                                                    | S Cisco AnyConnect Secure Mobility Client - 🗆 🗙                                             |
|----------------------------------------------------------------------------------------------------|---------------------------------------------------------------------------------------------|
| © Cisco AnyConnect   10.197.223.149 ×<br>Login failed.<br>Group: Remote-Access-LDAP v<br>Username: Management-User | VPN:<br>Login failed.                                                                       |
| Password:<br>OK Cancel                                                                                             | Roaming Security:         You are protected by Umbrella.         DNS queries are encrypted. |
|                                                                                                    | <b>\$</b> ()                                                                                |

設定は、FTD CLIから次のshowコマンドを使用して確認できます。

#### <#root> firepower# show vpn-sessiondb anyconnect Session Type: AnyConnect : Username Finance-User Index : 26 Assigned IP : 192.168.10.1 Public IP : 10.1.1.1 Protocol : AnyConnect-Parent SSL-Tunnel License : AnyConnect Premium Encryption : AnyConnect-Parent: (1)none SSL-Tunnel: (1)AES-GCM-256 Hashing : AnyConnect-Parent: (1)none SSL-Tunnel: (1)SHA384 : 22491197 : 14392 Bytes Tx Bytes Rx Group Policy : Finance-Group-Policy Tunnel Group : Remote-Access-LDAP Login Time : 11:14:43 UTC Sat Oct 12 2019 Duration : 0h:02m:09s Inactivity : 0h:00m:00s VLAN Mapping : N/A VLAN : none Audt Sess ID : 00000000001a0005da1b5a3 Security Grp : none Tunnel Zone : 0

#### <#root>

firepower#

```
show run aaa-server LDAP-AD
```

```
aaa-server LDAP-AD protocol ldap
realm-id 3
aaa-server AD1 host 192.168.1.1
server-port 389
ldap-base-dn dc=example, dc=com
ldap-scope subtree
ldap-login-password *****
ldap-login-dn Administrator@example.com
server-type auto-detect
```

ldap-attribute-map Attribute-Map

<#root>

firepower#

show run ldap attribute-map

```
ldap attribute-map Attribute-Map
map-name memberOf Group-Policy
map-value memberOf CN=Finance-Group,CN=Users,DC=cisco,DC=com Finance-Group-Policy
map-value memberOf CN=HR-Group,CN=Users,DC=cisco,DC=com HR-Group-Policy
map-value memberOf CN=IT-Group,CN=Users,DC=cisco,DC=com IT-Group-Policy
```

```
トラブルシュート
```

REST APIの設定に関する最も一般的な問題の1つは、ベアラートークンを適宜更新することです 。トークンの有効期限は、認証要求の応答で指定されます。この時間が経過すると、追加の更新 トークンをより長く使用できます。更新トークンも期限切れになると、新しいアクセストークン を取得するために新しい認証要求を送信する必要があります。

✤ 注:debug コマンドを使用する前に、『debug コマンドの重要な情報』を参照してください。

◆ さまざまなデバッグレベルを設定できます。デフォルトでは、レベル 1 が使用されます。 デバッグ レベルを変更すると、デバッグの冗長性が高くなる場合があります。特に実稼働 環境では、注意して実行してください。

LDAP属性マップに関連する問題のトラブルシューティングには、FTD CLIでの次のデバッグが役 立ちます

debug ldap 255 debug webvpn condition user <username> debug webvpn anyconnect 255 debug aaa common 127 この例では、前に説明したテストユーザが接続したときにADサーバから受信した情報を示すため に、次のデバッグが収集されました。

Finance-UserのLDAPデバッグ

<#root>

```
[48] Session Start
[48] New request Session, context 0x00002b0482c2d8e0, reqType = Authentication
[48] Fiber started
[48] Creating LDAP context with uri=ldap://192.168.1.1:389
[48] Connect to LDAP server: ldap://192.168.1.1:389, status = Successful
[48] supportedLDAPVersion: value = 3
[48] supportedLDAPVersion: value = 2
[48] LDAP server192.168.1.1 is Active directory
[48] Binding as Administrator@cisco.com
[48] Performing Simple authentication for Administrator@example.com to192.168.1.1
[48] LDAP Search:
        Base DN = [dc=cisco, dc=com]
        Filter = [sAMAccountName=Finance-User]
        Scope = [SUBTREE]
[48] User DN = [CN=Finance-User,OU=Finance,OU=VPN,DC=cisco,DC=com]
[48] Talking to Active Directory server 192.168.1.1
[48] Reading password policy for Finance-User, dn:CN=Finance-User,OU=Finance,OU=VPN,DC=cisco,DC=com
[48] Read bad password count 0
[48] Binding as Finance-User
[48] Performing Simple authentication for Finance-User to 192.168.1.1
[48] Processing LDAP response for user Finance-User
[48] Message (Finance-User):
[48]
Authentication successful for Finance-User to 192.168.1.1
[48] Retrieved User Attributes:
[48]
        objectClass: value = top
[48]
        objectClass: value = person
[48]
        objectClass: value = organizationalPerson
        objectClass: value = user
[48]
        cn: value = Finance-User
[48]
[48]
        givenName: value = Finance-User
[48]
        distinguishedName: value = CN=Finance-User,OU=Finance,OU=VPN,DC=cisco,DC=com
[48]
        instanceType: value = 4
[48]
        whenCreated: value = 20191011094454.0Z
        whenChanged: value = 20191012080802.0Z
[48]
        displayName: value = Finance-User
[48]
        uSNCreated: value = 16036
[48]
[48]
memberOf: value = CN=Finance-Group,CN=Users,DC=cisco,DC=com
[48]
mapped to Group-Policy: value = Finance-Group-Policy
[48]
mapped to LDAP-Class: value = Finance-Group-Policy
[48]
        memberOf: value = CN=Users,CN=Builtin,DC=cisco,DC=com
[48]
                mapped to Group-Policy: value = CN=Users,CN=Builtin,DC=cisco,DC=com
```

```
[48]
                mapped to LDAP-Class: value = CN=Users,CN=Builtin,DC=cisco,DC=com
[48]
        uSNChanged: value = 16178
        name: value = Finance-User
[48]
[48]
        objectGUID: value = .J.2...N....X.OQ
        userAccountControl: value = 512
[48]
[48]
       badPwdCount: value = 0
[48]
        codePage: value = 0
[48]
        countryCode: value = 0
[48]
       badPasswordTime: value = 0
        lastLogoff: value = 0
[48]
[48]
        lastLogon: value = 0
        pwdLastSet: value = 132152606948243269
[48]
        primaryGroupID: value = 513
[48]
[48]
        objectSid: value = .....B...a5/ID.dT...
[48]
        accountExpires: value = 9223372036854775807
[48]
        logonCount: value = 0
[48]
        sAMAccountName: value = Finance-User
[48]
        sAMAccountType: value = 805306368
[48]
        userPrincipalName: value = Finance-User@cisco.com
[48]
       objectCategory: value = CN=Person,CN=Schema,CN=Configuration,DC=cisco,DC=com
        dSCorePropagationData: value = 20191011094757.0Z
[48]
[48]
        dSCorePropagationData: value = 20191011094614.0Z
[48]
        dSCorePropagationData: value = 16010101000000.0Z
[48]
        lastLogonTimestamp: value = 132153412825919405
[48] Fiber exit Tx=538 bytes Rx=2720 bytes, status=1
[48] Session End
```

Management-UserのLDAPデバッグ

#### <#root>

```
[51] Session Start
[51] New request Session, context 0x00002b0482c2d8e0, reqType = Authentication
[51] Fiber started
[51] Creating LDAP context with uri=ldap://192.168.1.1:389
[51] Connect to LDAP server: ldap://192.168.1.1:389, status = Successful
[51] supportedLDAPVersion: value = 3
[51] supportedLDAPVersion: value = 2
[51] LDAP server 192.168.1.1 is Active directory
[51] Binding as Administrator@cisco.com
[51] Performing Simple authentication for Administrator@example.com to 192.168.1.1
[51] LDAP Search:
        Base DN = [dc=cisco, dc=com]
        Filter = [sAMAccountName=Management-User]
        Scope = [SUBTREE]
[51] User DN = [CN=Management-User,OU=Management,OU=VPN,DC=cisco,DC=com]
[51] Talking to Active Directory server 192.168.1.1
[51] Reading password policy for Management-User, dn:CN=Management-User,OU=Management,OU=VPN,DC=cisco,D
[51] Read bad password count 0
[51] Binding as Management-User
[51] Performing Simple authentication for Management-User to 192.168.1.1
[51] Processing LDAP response for user Management-User
[51] Message (Management-User):
[51]
Authentication successful for Management-User to 192.168.1.1
```

```
[51] Retrieved User Attributes:
[51] objectClass: value = top
```

```
[51]
        objectClass: value = person
[51]
        objectClass: value = organizationalPerson
[51]
        objectClass: value = user
        cn: value = Management-User
[51]
[51]
        givenName: value = Management-User
[51]
        distinguishedName: value = CN=Management-User,OU=Management,OU=VPN,DC=cisco,DC=com
[51]
        instanceType: value = 4
        whenCreated: value = 20191011095036.0Z
[51]
        whenChanged: value = 20191011095056.0Z
[51]
[51]
        displayName: value = Management-User
[51]
        uSNCreated: value = 16068
[51]
memberOf: value = CN=Management-Group,CN=Users,DC=cisco,DC=com
[51]
mapped to Group-Policy: value = CN=Management-Group,CN=Users,DC=cisco,DC=com
[51]
mapped to LDAP-Class: value = CN=Management-Group,CN=Users,DC=cisco,DC=com
[51]
        memberOf: value = CN=Users,CN=Builtin,DC=cisco,DC=com
[51]
                mapped to Group-Policy: value = CN=Users,CN=Builtin,DC=cisco,DC=com
[51]
                mapped to LDAP-Class: value = CN=Users,CN=Builtin,DC=cisco,DC=com
[51]
        uSNChanged: value = 16076
[51]
        name: value = Management-User
[51]
        objectGUID: value = i._(.E.0.....Gig
        userAccountControl: value = 512
[51]
[51]
        badPwdCount: value = 0
[51]
        codePage: value = 0
[51]
        countryCode: value = 0
[51]
        badPasswordTime: value = 0
[51]
        lastLogoff: value = 0
        lastLogon: value = 0
[51]
[51]
        pwdLastSet: value = 132152610365026101
[51]
        primaryGroupID: value = 513
[51]
        objectSid: value = .....B...a5/ID.dW...
[51]
        accountExpires: value = 9223372036854775807
[51]
        logonCount: value = 0
[51]
        sAMAccountName: value = Management-User
[51]
        sAMAccountType: value = 805306368
[51]
        userPrincipalName: value = Management-User@cisco.com
[51]
        objectCategory: value = CN=Person, CN=Schema, CN=Configuration, DC=cisco, DC=com
[51]
        dSCorePropagationData: value = 20191011095056.0Z
[51]
        dSCorePropagationData: value = 16010101000000.0Z
[51] Fiber exit Tx=553 bytes Rx=2688 bytes, status=1
[51] Session End
```

## 関連情報

詳細については、Cisco Technical Assistance Center(TAC)にお問い合わせください。有効なサポ ート契約が必要です。 <u>各国のシスコ サポートの連絡先.</u> 翻訳について

シスコは世界中のユーザにそれぞれの言語でサポート コンテンツを提供するために、機械と人に よる翻訳を組み合わせて、本ドキュメントを翻訳しています。ただし、最高度の機械翻訳であっ ても、専門家による翻訳のような正確性は確保されません。シスコは、これら翻訳の正確性につ いて法的責任を負いません。原典である英語版(リンクからアクセス可能)もあわせて参照する ことを推奨します。